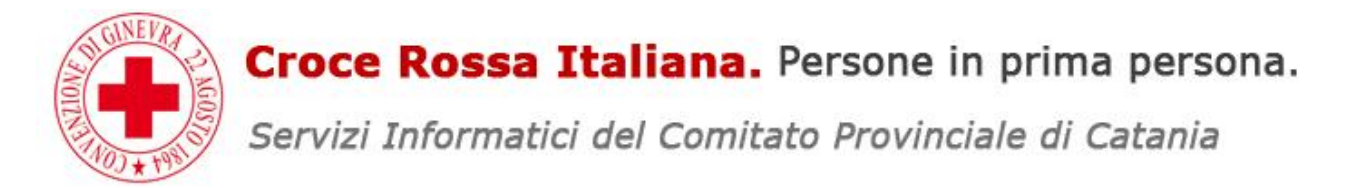

Gaia è il nuovo sistema informativo che ti permetterà di venire a conoscenza immediatamente delle attività organizzate e dare la tua disponibilità con un click da pc o smartphone.

Il sistema è ottimizzato per funzionare al meglio con il broswer firefox, scaricabile dal seguente link per gli utenti windows. <u>Scarica Firefox</u>

<u>Colleghiamoci al Sito del Comitato Provinciale di Catania http://www.cricatania.it e clicciacmo in basso a dx</u> <u>sulla dicitura Portale GAIA</u>

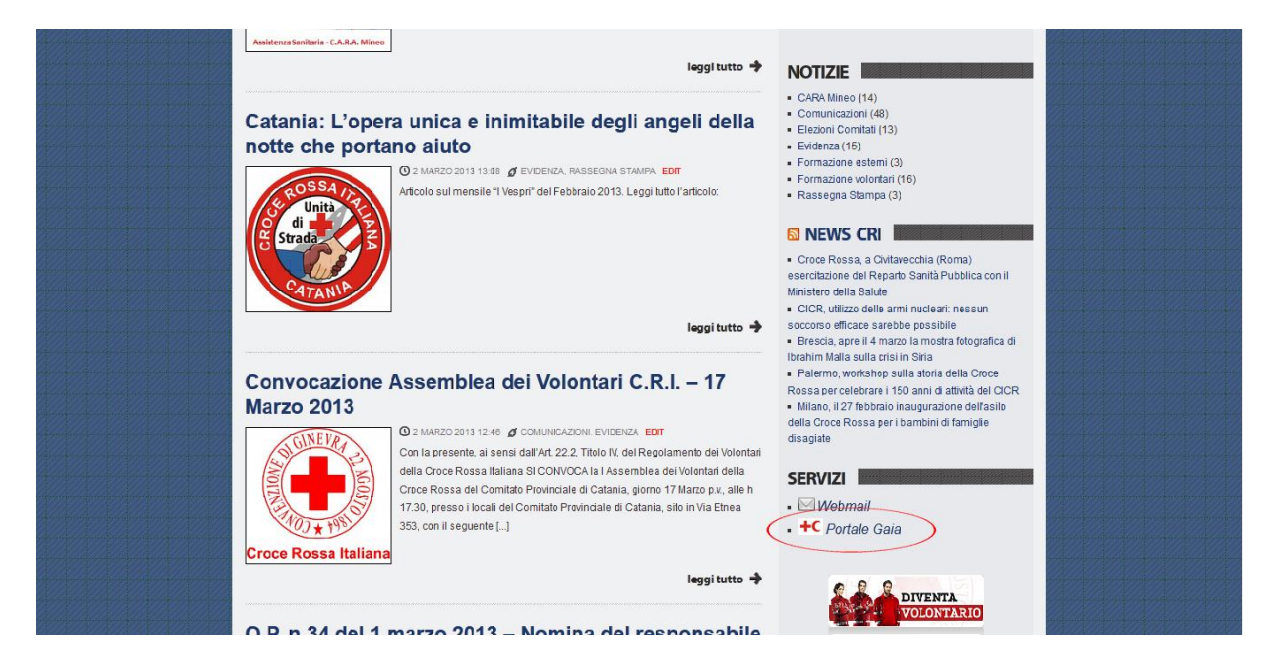

Appena caricata la pagina iniziale clicchiamo sul pulsante verde in basso Resistrati ora!

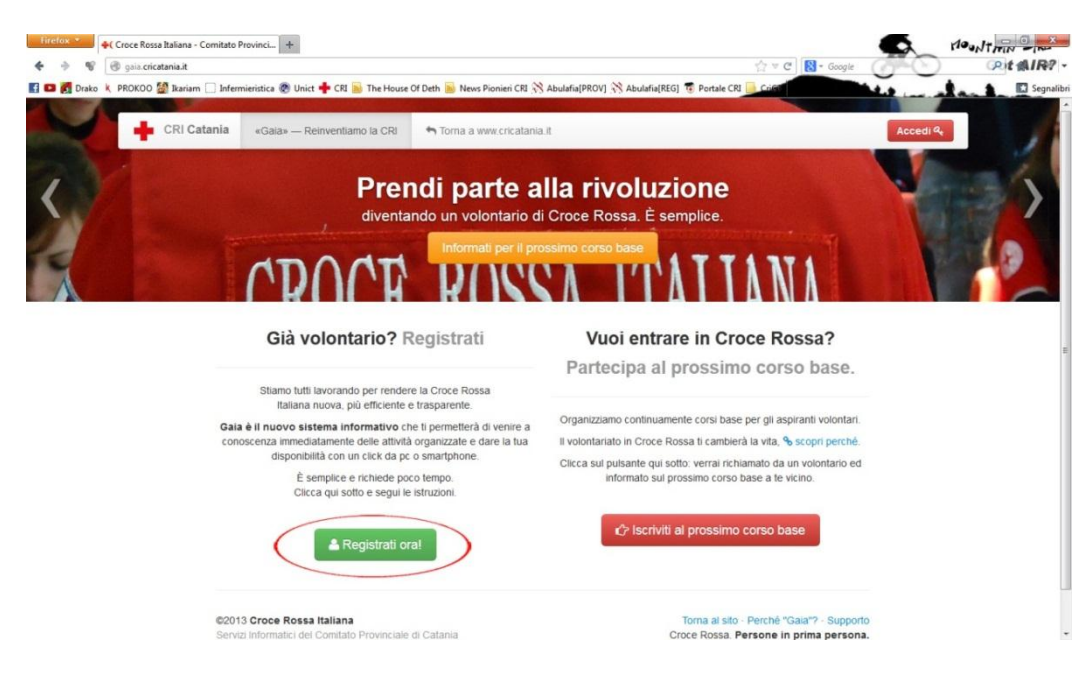

<u>A questo punto inseriamo il nostro codice fiscale</u>

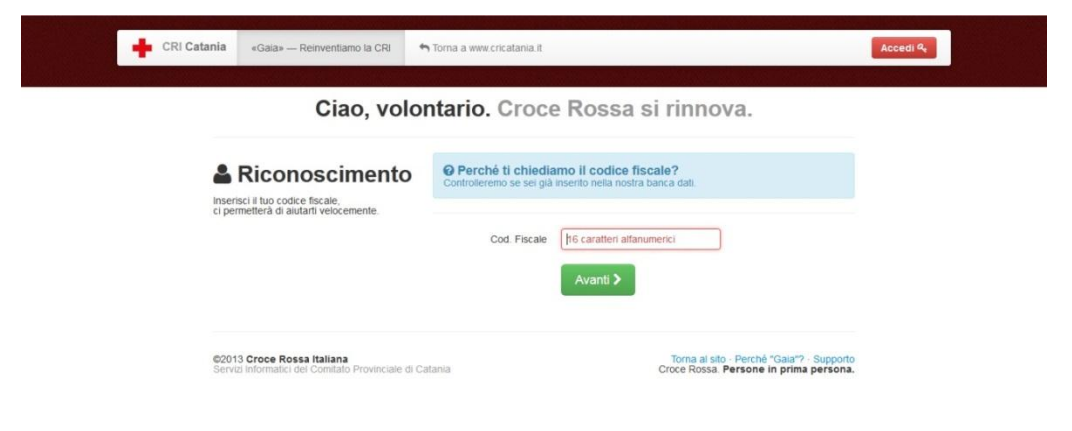

## Una volta inserito il codice fiscale clicchiamo sul pulsante verde in basso Avanti.

| Ciao, volo                                                                            | ntario. Croce Rossa si rinnova.                                                                                                    |            |  |
|---------------------------------------------------------------------------------------|----------------------------------------------------------------------------------------------------|------------|--|
| Riconoscimento Inserteri il tuo codre fiscale. ci permetterà di alutarit velocemente. | Perché ti chiediamo il codice fiscale?<br>Controlleremo se sei già inserito nella nostra banca dati.     Cod. Fiscale     [16 caratteri alfanumerici |            |  |
| ©2013 Croce Rossa Italiana<br>Serva Informatic del Comitato Provinciale di C          | Avanti >                                                                                                    | rto<br>Ba, |  |

<u>Se i dati sono stati precedentemente caricati, grazie ad un vostro ex-vertice di ex-componente, troverete</u> <u>tutti i campi sottostanti già compilati.</u>

ATTENZIONE!!! Bisogna comunque verificarli ed eventualemte modificarli o aggiungere i dati mancanti.

Se troviamo tutti i campi vuoti inseriamo tutti i nostri dati anagrafici, senza tralasciare alcun campo vuoto.

| Ciao, vol                                                                                                    | ontario. Croce      | e Rossa si rinnova. |
|----------------------------------------------------------------------------------------------------|---------------------|---------------------|
|                                                                                                    |                     |                     |
| Completa                                                                                                    | Nome                | es.: Mario          |
| Ti permetterà di accedere ai servizi online.                                                                                                 | Cognome             | es.: Rossi          |
| Completa e conferma la registrazione<br>inserendo i tuoi dettagli anagrafici.<br>In ottemperanza alle norme nazionali sulla                  | Cod. Fiscale        | DRSFRC88P21C351T    |
| privacy, Croce Rossa Italiana - Comitato<br>Provinciale di Catania tratta i dati personali<br>nel rispetto delle <b>%normative vigenti</b> . | Data di nascita     | 1 Gennaio 💌 1994    |
| Cliccando su Registrati accetti la nota sulla<br>privacy.                                                                                    | Comune di Nascita   |                     |
|                                                                                                    | Indirizzo           |                     |
|                                                                                                    | Civico              |                     |
|                                                                                                    | Comune di residenza |                     |
|                                                                                                    | CAP di residenza    |                     |

Una volta terminato l'inserimento dei dati clicchiamo il pulsante verde in basso Registrati.

| Ciao, vo                                                                                                    | Iontario. Croce     | Ros      | ssa si r    | inno | va.  |  |  |
|----------------------------------------------------------------------------------------------------|---------------------|----------|-------------|------|------|--|--|
| Completa                                                                                                    | Nome                | es.: Mar | io          |      |      |  |  |
| Ti permetterà di accedere ai servizi online.                                                                                         | Cognome             | es.: Ros | si          |      |      |  |  |
| Completa e conferma la registrazione<br>inserendo i tuoi dettagli anagrafici.<br>In ottemperanza alle norme nazionali sulla          | Cod. Fiscale        | DRSFR    | C88P21C351T |      |      |  |  |
| privacy, Croce Rossa Italiana - Comitato<br>Provinciale di Catania tratta i dati personal<br>nel rispetto delle conormative vigenti. | Data di nascita     | 1        | Gennaio     | •    | 1994 |  |  |
| Cliccando su Registrati accetti la nota sulla<br>privacy.                                                                            | Comune di Nascita   |          |             |      |      |  |  |
|                                                                                                    | Indirizzo           |          |             |      |      |  |  |
|                                                                                                    | Civico              |          |             |      |      |  |  |
|                                                                                                    | Comune di residenza |          |             |      |      |  |  |
|                                                                                                    | CAP di residenza    |          |             |      |      |  |  |

Inseriamo il nostro indirizzo email, il nostro numero di cellulare ed eventualmente un numero di un cellulare di servizio assegnatoci, attenzione l'indirizzo email e il numero di cellulare devono essere validi e funzionanti perché tutte le comunicazioni giungeranno lì.

| CRI Catania «Gala» — Reinventiamo la CRI 🦘                                                               | Torna a www.cricatania.it                                          | 📤 Ciao, Federico 🔫                                                                  |
|----------------------------------------------------------------------------------------------------|--------------------------------------------------------------------|-------------------------------------------------------------------------------------|
| Fee                                                                                                    | derico, ci siamo qua                                               | si.                                                                                 |
| Contatti<br>Verrai informato sulle attività nel tuo<br>territorio.<br>Inserisci i tuoi dati di contatto. | Email<br>Cellulare +39<br>Cell. servizio +39<br>Cell. servizio +39 |                                                                                     |
| ©2013 Croce Rossa Italiana<br>Servizi informatici dei Comitato Provinciale di Cat                        | ania                                                               | Torna al sito - Perché "Gala"? - Supporto<br>Croce Rossa. Persone in prima persona. |

Una volta compilati tutti i campi clicchiamo sul pulsante verde in basso Avanti.

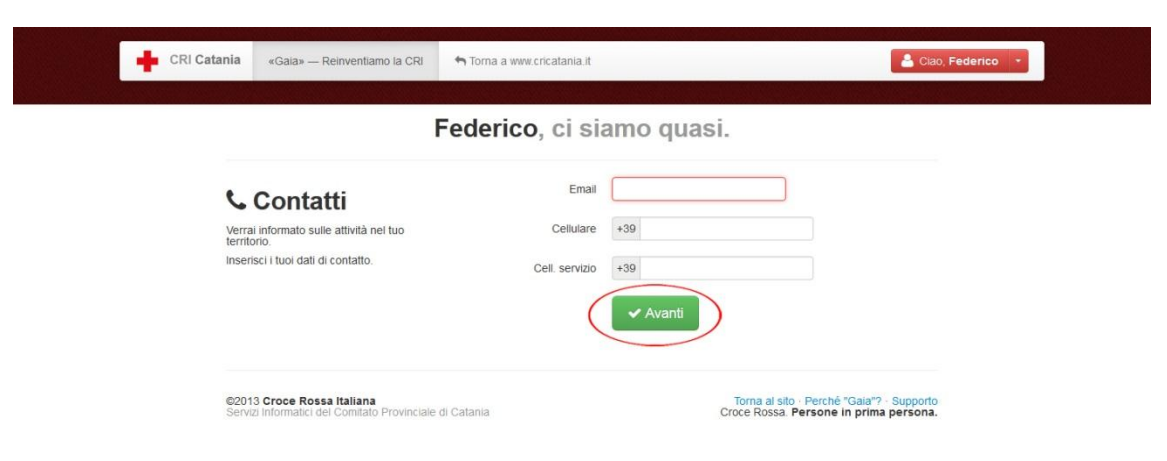

<u>Selezioniamo dal menù a tendina il Comitato di Appartenenza prestando attenzione anche all'unità</u> <u>territoriale, inseriamo l'anno di ingresso in Croce Rossa e inseriamo una password.</u>

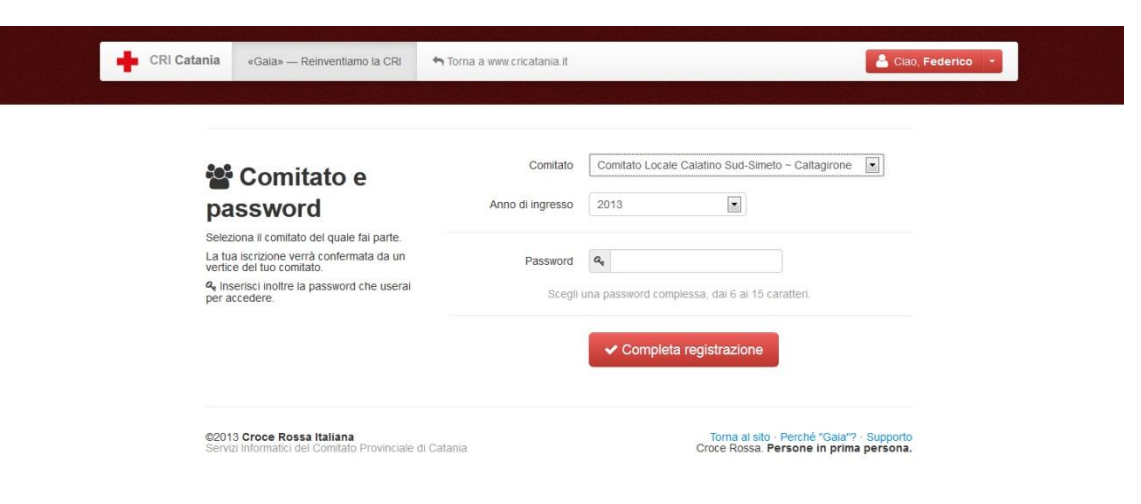

## Inseriti tutti i dati clicchiamo sul pulsante rosso in basso Completa registrazione.

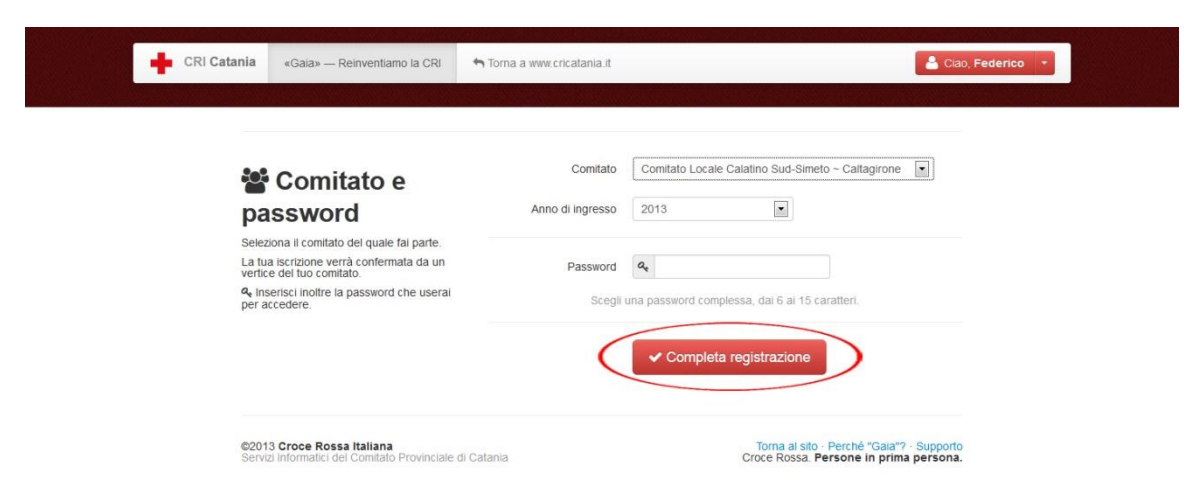

Complimenti avete terminato la vostra registrazione sul portale GAIA

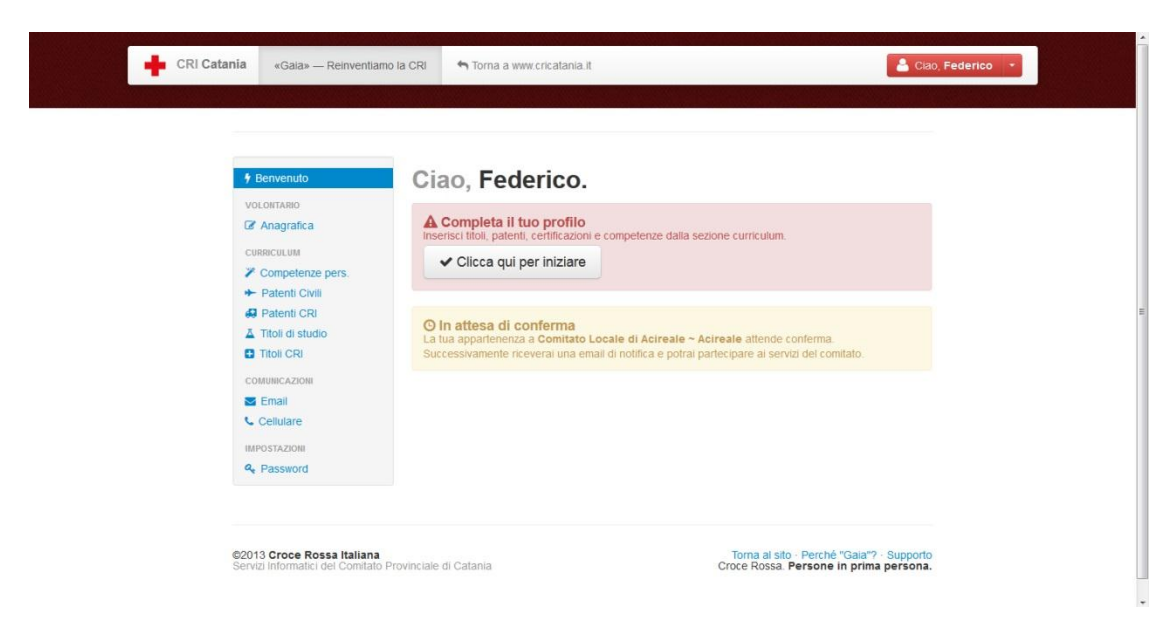

Non è finita qui, ora bisogna aggiungere una vostra foto andando su Anagrafica nel menù a sinistra.

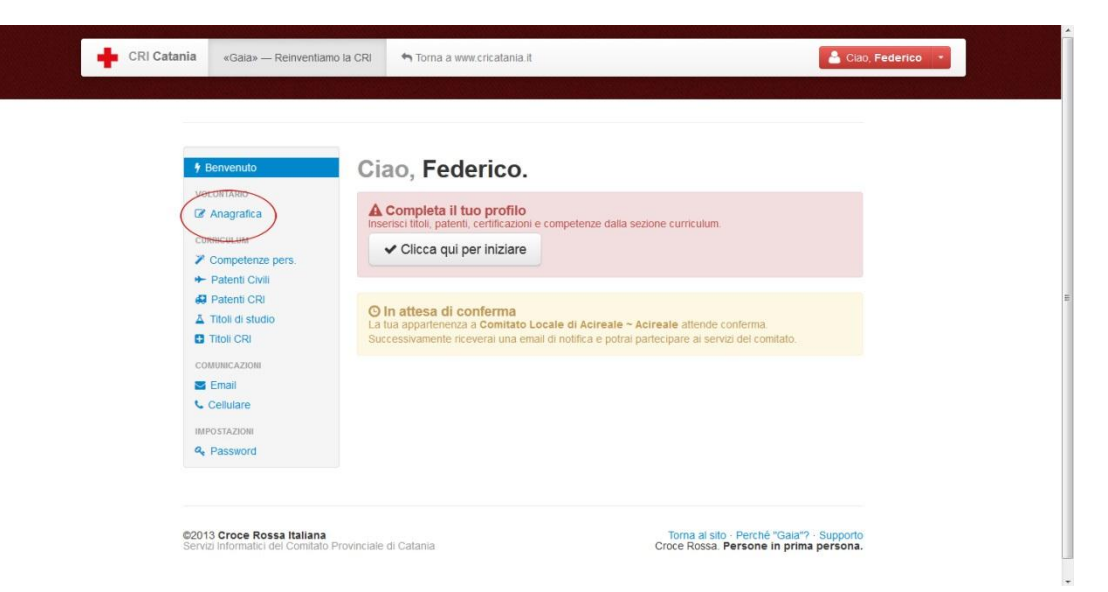

Clicchiamo su sfoglia per cercare tra le foto del nostro pc

| # Benvenuto                                         | Anagrafi                                                                  | са                                                                               |                    | Fotografia                  |
|-----------------------------------------------------|---------------------------------------------------------------------------|----------------------------------------------------------------------------------|--------------------|-----------------------------|
| VOLONTARIO                                          | C Qualcosa è sbag<br>Se quaiche informazione<br>contattaci a informatica@ | gliato?<br>è errata e non riesci a modific<br>gericatania it e saremo lieti di a | arla,<br>iiularli. | Questa è la tua fotografia. |
| Competenze pers.     Patenti Civili     Patenti CRI | Nome                                                                      | Federico                                                                         |                    |                             |
| Titoli di studio                                    | Cognome                                                                   | D'urso                                                                           |                    | AA                          |
| COMUNICAZIONI                                       | Codice Fiscale                                                            | DRSFRC88P21C351T                                                                 |                    |                             |
| Cellulare                                           | Data di Nascita                                                           | 21-09-1988                                                                       |                    | Per modificare la foto:     |
| IMPOSTAZIONI                                        | Provincia di Nascita                                                      | СТ                                                                               |                    | Sfoglia                     |
|                                                     | Comune di Nascita                                                         | Catania                                                                          |                    | 2. Clicca                   |

Cerchiamo tra le foto nel nostro PC, è preferibile inserire una foto in formato fototessera e in divisa CRI.

| 🕞 🗖 Desktop 🕨                                                                                                    |                    | <ul> <li>4 Cerca Desktop</li> </ul>                          |               | P           |                                                   |               | 습 🗸 C                  | - Google    | 6       | ©t ∰I |
|----------------------------------------------------------------------------------------------------|--------------------|--------------------------------------------------------------|---------------|-------------|---------------------------------------------------|---------------|------------------------|-------------|---------|-------|
| rganizza 🔻 Nuova cartella                                                                                                    |                    | 2 •                                                          |               | e Abi       | ılafia[PROV] 💥 Abulafi                            | a[REG] 📆 Po   | ortale CRI 🦲 Crief     | 4.5         |         | 1 D S |
| Preferiti<br>Desistop<br>Dropbox<br>Risotse recenti<br>Download Raccolte                                                                                                    | Gruppo home        | Fete Comp                                                    | uter          |             |                                                   |               |                        | 💄 Ciao, Fed | erico + |       |
| Cournenti Cournenti Courn | 0                  | i                                                            |               |             |                                                   |               | Fotogra                | fia         |         |       |
| Immagini Rete<br>♪ Musica<br>Video                                                                                                    | uTorrent           | Adobe Arrobat Asham<br>7.0 Professional Burning S<br>2009    | poo<br>Studio |             | non riesci a modificar<br>t e saremo lieti di alu | ia,<br>tarti. | Questa è la tua fo     | otografia.  |         |       |
| Nome file:                                                                                                    | Titoli CRI         | <ul> <li>Tutti file</li> <li>Apri ↓</li> <li>Cogn</li> </ul> | Annulla       | •<br>D'urso |                                                   | 0.<br>0.      |                        |             |         |       |
|                                                                                                    | COMUNICAZIONI      | Codice Fis                                                   | scale         | DRSFRO      | 88P21C351T                                        |               |                        | ~           |         |       |
|                                                                                                    | Email<br>Cellulare | Data di Na                                                   | scita         | 21-09-19    | 88 🔒                                              |               | Per modificare la foto | D.          |         |       |
|                                                                                                    | IMPOSTAZIONI       | Provincia di Na                                              | scita         | СТ          |                                                   |               | 1. Scegli:             | Sfoglia     |         |       |
|                                                                                                    |                    | Comune di Na                                                 | scita         | Catania     |                                                   |               | 2. Clicca:             | Selezionare | un file |       |
|                                                                                                    |                    | Indi                                                         | irizzo        | Via Cord    | ovado                                             |               |                        |             |         |       |
|                                                                                                    |                    |                                                              |               |             |                                                   |               |                        |             |         |       |

Una volta selezionata la foto clicchiamo su salva cambiamenti

| + Benvenuto                                            | 🕑 Anagrafi                                                              | ca                                                                               |                   | Fotografia                  |
|--------------------------------------------------------|-------------------------------------------------------------------------|----------------------------------------------------------------------------------|-------------------|-----------------------------|
| VOLONTARIO                                             | Qualcosa è sbag<br>Se qualche informazione<br>contattaci a informatica@ | fliato?<br>è errata e non riesci a modific<br>pericatania.it e saremo lieti di a | arta,<br>iutarti. | Questa è la tua fotografia. |
| Competenze pers.     Patenti Civili     AP Patenti CRI | Nome                                                                    | Federico                                                                         | Â                 |                             |
| Titoli di studio                                       | Cognome                                                                 | D'urso                                                                           | â                 |                             |
| COMUNICAZIONI                                          | Codice Fiscale                                                          | DRSFRC88P21C351T                                                                 | Ĥ                 | C DE D                      |
| Email<br>Cellulare                                     | Data di Nascita                                                         | 21-09-1988                                                                       |                   | Per modificare la foto:     |
| IMPOSTAZIONI                                           | Provincia di Nascita                                                    | СТ                                                                               |                   | 1. Scegli<br>Stoglia        |
| 41000000                                               | Comune di Nascita                                                       | Catania                                                                          | 0                 | 2 Clicca                    |

Ecco fatto la vostra foto è stata cambiata con successo, ora clicchiamo sul pulsante Benvenuto nel menù sx

| CRI Catania «Gala» — Reinventia                                                     | mo la CRI 🥱 Torna a www.crie                                                           | catania.it                                         |                  | 💄 Ciao, Federico 🕞                             |
|-------------------------------------------------------------------------------------|----------------------------------------------------------------------------------------|----------------------------------------------------|------------------|------------------------------------------------|
| Benvenuto     volonitario     C Anagrafica     CURRICULUM                           | Anagrafic     Qualcosa è sbag     Se qualche informazione      contattaci a informatae | Ca<br>liato?<br>cricatania it e saremo lieti di al | ırla,<br>utartı. | Fotografia                                     |
| Competenze pers.<br>Patenti Civili<br>Patenti CRI<br>Titoli di studio<br>Titoli CRI | Nome                                                                                   | Federico<br>D'urso                                 |                  | 5                                              |
| COMUNICAZIONI<br>Email<br>Cellulare<br>IMPOSTAZIONI<br>e Password                   | Codice Fiscale<br>Data di Nascita<br>Provincia di Nascita                              | CT                                                 | _ <b>13</b>      | Per modificare la foto:<br>. Scegli:<br>Sfogia |
|                                                                                     | Comune di Nascita<br>Indirizzo<br>Civico                                               | Catania<br>Via Cordovado<br>44/F                   |                  | : Clicca:<br>≌ Salva a foto                    |

Ora compileremo il nostro curriculum personale, clicchiamo su clicca qui per iniziare

| Benvenuto     Vol.orr/ABO     Anagrafica     CURRICULUM     Competenze pers.     Patenti Civili     Patenti Civili     Patenti Civili     Titoli di studio     Titoli CRI     columinc.zzon     Email     Cellulare     IMNOSTAZON | Ciao, Federico.<br>A <u>Completa il tuo profilo</u><br>Inselesettion: patenti, centificazione competenze dalla sezione curriculum.<br>Cicca qui per iniziare<br>O Inattesa di conferma<br>La tua appartenenza a Comitato Locale di Acireate – Acireate attende conferma<br>Successivamente riceverai una email di notifica e potrai partecipare al servizi del comitato |  |
|----------------------------------------------------------------------------------------------------|----------------------------------------------------------------------------------------------------|--|
| & Password                                                                                                    |                                                                                                    |  |

Questa sezione è dedicata alle competenze personali, ovvero tutte quelle competenze acquisite che non hanno una certificazione da parte di un Ente. Es: Elettricista, Fotografo, etc.... Clicchiamo su cerca titolo e iniziamo a digitare la competenze che vogliamo aggiungere

| # Benvenuto                                                         | 🌾 Competenze personali                                                                                       |                                                            |
|---------------------------------------------------------------------|----------------------------------------------------------------------------------------------------|------------------------------------------------------------|
| VOLONTARIO  Anagrafica  CURRICULUM  Competenze pers.  Patenti Civil | In cosa sei bravo?<br>Inserio: le lue competenze professionali.<br>ES: Infarmatice, Fotografo, Elettriciste. | Quando hal finito, clicca su<br>Vali al passo successivo > |
| Patenti CRI     Titoli di studio     Titoli CRI                     | Q Aggiungi Carca un Holo                                                                                     |                                                            |
| COMUNICAZIONI                                                       | I Nel mio curriculum 0 inseriti                                                                              |                                                            |

Una volta trovata la competenza che vogliamo inserire, clicchiamo su aggiungi

| In cosa sei bravo?<br>Inserisci le tue competenze profe | Quando h            | ai finito, clicca su |
|---------------------------------------------------------|---------------------|----------------------|
| Es.: Informatico , Fotografo ,                          | Elettriciste Vai al | passo successivo >   |
| pers.                                                   |                     |                      |
|                                                         |                     |                      |
| Q Aggiungi Inform                                       | atico               |                      |
|                                                         |                     |                      |
| Nome risultato                                          |                     | Aggiungi             |
| ADDETTO HELP DESK INFORM                                | nco                 | + Aggiungi           |
| ANALISTA INFORMATICO                                    |                     | + Aggiungi           |
| COMPOSITORE INFORMATICO                                 |                     | + Aggiungi           |
| COMPOSITORE MUSICALE INFO                               | DRMATICO            | + Aggiragi           |
| INFORMATICO                                             |                     | + Aggiungi           |
| INFORMATICO VERDE                                       |                     | + Aggiungi           |
| MANUTENTORE INFORMATICO                                 |                     | + Aggiungi           |
| OPERATORE INFORMATICO                                   |                     | + Aggiungi           |
| OPERATORE INFORMATICO DE                                | SERVIZI TURISTICI   | + Agojupoj           |
|                                                         |                     | 1 Alggio ligi        |

Abbiamo aggiunto una competenza al nostro Curriculum, se vogliamo aggiungerne altre basterà ripetere l'operazione appena effettuata, scrivendo la competenza e cliccando su aggiungi.

| 🕈 Benvenuto                                                | 🖉 Competen                                                                         | ze personal                          | i                                                    |        |
|------------------------------------------------------------|------------------------------------------------------------------------------------|--------------------------------------|------------------------------------------------------|--------|
| VOLONTARIO<br>Anagrafica<br>CURRICULUM<br>Competenze perc. | In cosa sei bravo?<br>Inserisci le tue competenze j<br>ES.: (Informatico), Fotogra | professionali.<br>fo,[Elettricista]. | Quando hai finifo, clicca su<br>Vai al passo succese | sivo > |
| Patenti CRi     Titoli di studio     Titoli CRi            | Q Aggiungi C                                                                       | erca un titolo                       |                                                      |        |
|                                                            | 🗏 Nel mio curric                                                                   | ulum 1 inseriti                      |                                                      |        |
| C Cellulare                                                | INFORMATICO Co                                                                     | ompetenza personale                  | ✓ Confermato                                         |        |

Una volta inserite tutte le nostre competenze clicchiamo su vai al passo successivo

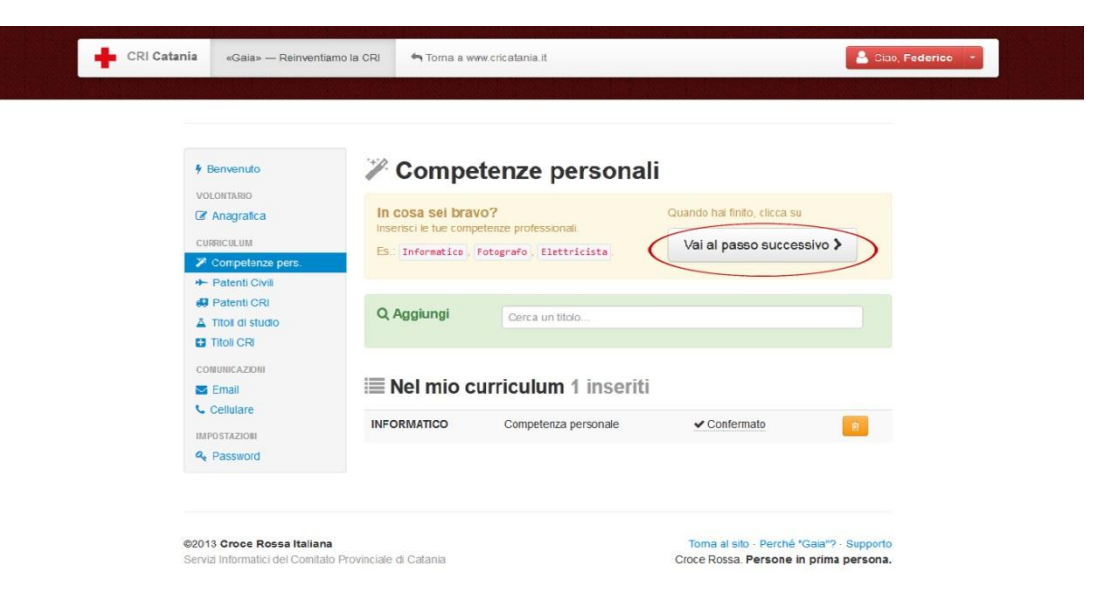

Questa schermata ci permetterà di inserire le nostre patenti civili, si procede esattamente come abbiamo appena fatto per le competenze personali, iniziamo digitando Patente e cliccando su aggiungi accanto alla patente che vogliamo aggiungere

| C Anagrafica       | Quali Patenti civili hai conseguito ?                 | Quando hai finito, clicca su |
|--------------------|-------------------------------------------------------|------------------------------|
| CURRICULUM         | Patente e selezionando dall'elenco sottostante le tue | Vai al passo successivo >    |
| Competenze pers.   | Patenti Civili.                                       |                              |
| 🗕 Patenti Civili   | ES: Patente Civile Cat.A1 , Patente Civile Cat.8 .    |                              |
| 🖨 Patenti CRI      |                                                       |                              |
| A Titoli di studio |                                                       |                              |
| Titoli CRI         | Q Aggiungi Paten                                      |                              |
| COMUNICAZIONI      |                                                       |                              |
| 🔄 Emai             |                                                       |                              |
| Cellulare          | Nome risultato                                        | Aggiungi                     |
| IMPOSTAZIONI       | PATENTINO CIVILE CICLOMOTORI                          | + Aggiungi                   |
| 4 Password         | PATENTE CIVILE CAT. A1                                | + Aggiungi                   |
|                    | PATENTE CIVILE CAT. A2                                | + Aggiungi                   |
|                    | PATENTE CIVILE CAT. B                                 | + ^ggiungi                   |
|                    | PATENTE CIVILE CAT. C                                 | + Aggiungi                   |
|                    | PATENTE CIVILE CAT. D                                 | + Aggiungi                   |
|                    | PATENTE CIVILE CAT. E                                 | + ∧ggiungi                   |
|                    | PATENTE CIVILE C.A.P.                                 | + Aggiungi                   |
|                    | PATENTE CIVILE A3                                     | + Aggiungi                   |

<u>A questo punto inseriamo la data di rilascio della nostra patente cliccando su ottenimento e selezionando la</u> data dal calendario appena aperto

| † Benven                                                                                                    | Patenti civ                                                                                                    | ili                                                                                                    |           |         |         |                                                           |         |                                        |
|----------------------------------------------------------------------------------------------------|----------------------------------------------------------------------------------------------------|----------------------------------------------------------------------------------------------------|-----------|---------|---------|-----------------------------------------------------------|---------|----------------------------------------|
| VOLOTARA<br>C Ange<br>curraculu<br>Comput<br>Comput<br>Comput<br>Comput<br>Tatel<br>Tatel<br>Tatel<br>Tatel<br>Tatel<br>Tatel<br>Tatel<br>Tatel<br>Tatel<br>Tatel<br>Tatel<br>Tatel<br>Tatel<br>Tatel<br>Comput<br>Tatel<br>Tatel<br>Comput<br>Tatel<br>Comput<br>Comput<br>Tatel<br>Comput<br>Tatel<br>Comput<br>Tatel<br>Comput<br>Tatel<br>Comput<br>Tatel<br>Comput<br>Tatel<br>Comput<br>Tatel<br>Comput<br>Tatel<br>Comput<br>Tatel<br>Comput<br>Tatel<br>Comput<br>Comput<br>Tatel<br>Comput<br>Comput<br>Tatel<br>Comput<br>Comput<br>Tatel<br>Comput<br>Comput | Afca     Insertsci le tue patenti civili hai       Insertsci le tue patenti Civili. In     Insertsci le tue patenti Civili. In       Insertsci le tue patenti Civili. In     Patenti e seikejonando dall'el       Patenti Civili.     Es.: Petente Civilie Cet.Al       Il CRI     Es.: Petente Civilie Cet.Al       Il Studio     Insertsci le tue patenti Civilie       IRI     Quando hal ottenuto       Zichi     Itenuto | Quali Patenti civili hai conseguito ?         Interisci le tue patenti Civili, Inizia la riterica digitando<br>Patenti Ovili.         E5: Prente Elvile Cat.A1 ; Patente Civile Cat.B ;         @ Quando hal ottenuto         Imottenimento |           |         | 8       | Quando hai finito, clicca su<br>Vai al passo successivo > |         | finito, clicca su<br>asso successivo > |
| BAPOSTAZI                                                                                                    | © Scadenza                                                                                                    | 0<br>Lu                                                                                                    | Fet<br>Ma | Me      | Gio     | 013<br>Ve                                                 | Sa      |                                        |
|                                                                                                    |                                                                                                    |                                                                                                    |           |         |         | 1                                                         | 2       | 3                                      |
|                                                                                                    | i≣ Nel mio curricu                                                                                                    |                                                                                                    | 5         | 6<br>13 | 7<br>14 | 8<br>15                                                   | 9<br>16 | 10<br>17                               |
|                                                                                                    |                                                                                                    | 18                                                                                                    | 19        | 20      | 21      | 22                                                        | 23      | 24                                     |

<u>Una volta selezionata la data di ottenimento, procediamo nel medesimo modo per selezionare la scadenza.</u> <u>Gaia vi segnalerà attraverso una mail la scadenza della vostra patente civile 15gg prima che ciò accada. A</u> <u>guesto punto clicchiamo su aggiungi titolo.</u>

| * Benvenuto                                                                                                    | ▶ Patenti civili                     |                                          |
|----------------------------------------------------------------------------------------------------|--------------------------------------|------------------------------------------|
| VOLONTARIO                                                                                                    | Quali Patenti civili hai consegu     | uito? Quando hai finito, clicca su       |
| CURRICULUM                                                                                                    | Patenti Civili.                      | ostante le tue Vai al passo successivo > |
| + Patenti Civili                                                                                                    | ES: Patente Civile Cat.Ai, Patente C | Civile Cat.8                             |
| Titoli di studio                                                                                                    | <b>Q</b> Quando hai ottenuto         |                                          |
| Similar Country Country Countr | O Scadenza     O2/11/                | 1/2006<br>1/2016<br>• Aggiung, II Mais   |

<u>Clicchiamo su Vai al passo successivo per proseguire la compilazione del nostro curriculum</u>

| * Benvenuto                                                                                              | Heatenti civili                                                                                                    |                                                                     |                |
|----------------------------------------------------------------------------------------------------|----------------------------------------------------------------------------------------------------|---------------------------------------------------------------------|----------------|
| VOLONTARIO<br>CAnagrafica<br>CURRICULUM<br>Competenze pers<br>Patenti CAuli<br>Cultura                   | Guali Patenti civili hai conse<br>Insenso le lue patenti Civili, inzola in r<br>Patente e selezionando dall'elenco so<br>Patenti Civil.<br>Es.: Patente Civile Cat.Al., Patent | guito ?<br>Guando hai linito<br>tostanle le tue<br>e Civile (at.8). | o successivo > |
| <ul> <li>Patenti Cki</li> <li>▲ Titoli di studio</li> <li>■ Titoli CRI</li> <li>comunicazioni</li> </ul> | Q Aggiungi Cerca un ti                                                                                                    | olo                                                                 |                |
| Cellulare                                                                                                | ≣ Nel mio curriculum                                                                                                    | 1 inseriti                                                          |                |
| A Password                                                                                               | PATENTE CIVILE CAT. B Pate                                                                                                    | nte Civile                                                          | ■02-11-2006    |

Questa schermata ci permetterà di inserire le nostre patenti di CRI, si procede esattamente come abbiamo appena fatto per le patenti civili, iniziamo digitando Patente e cliccando su aggiungi accanto alla patente che vogliamo aggiungere

| CRI Catania | «Gaia» — Reinventiamo la CRI | 🆘 Torna a www.cricatania.t                                                                                      | 🐣 Cipp, Federico 👻           |
|-------------|------------------------------|----------------------------------------------------------------------------------------------------|------------------------------|
|             |                              |                                                                                                    |                              |
|             |                              |                                                                                                    |                              |
| 4 E         | envenuto d                   | Patenti di Croce Ross                                                                                           | 2                            |
| VO          | ONTARIO                      | atenti di ofoce Ross                                                                                            | a                            |
| 3           | Anagrafica G                 | uali Patenti CRI hai conseguito ?                                                                               | Quando hai finito, clicca su |
| CUF         | RICULUM                      | serisci le tue patenti CRI, inizia la ricerca digitando<br>alente e selezionando dall'elenco sottostante le tue | Vai al passo successivo >    |
| 1           | Competenze pers. P           | alenti CRI.                                                                                                    |                              |
| *           | Patenti Civili E             | 5. Patente CRI 1 , Patente CRI 2                                                                                |                              |
|             | Patenti CRI                  |                                                                                                    |                              |
| A           | Titoli di studio             |                                                                                                    |                              |
| 0           | Titoli CRI C                 | Aggiungi Pate                                                                                                   |                              |
| COL         | MUNICAZIONI                  |                                                                                                    |                              |
| 2           | Email                        |                                                                                                    |                              |
| C (         | Cellulare                    | me risultato                                                                                                    | Aggiungi                     |
| IMP         | OSTAZIONI PA                 | TENTE CRI 1                                                                                                    | ( + ∧ggiungi                 |
| a.          | Password PA                  | TENTE CRI 2                                                                                                    | + Aggiungi                   |
|             | PA                           | TENTE CRI 3                                                                                                    | + Aggiungi                   |
|             |                              |                                                                                                    |                              |

Inseriamo la data di ottenimento, la data di scadenza, il numero di patente CRI e clicchiamo su aggiungi titolo. Gaia vi segnalerà attraverso una mail la scadenza della vostra patente CRI15gg prima che ciò accada.

| # Benvenuto                                                                                                    | 🕄 Patenti di (                                                                     | Croce Ross                                           | a                            |  |
|----------------------------------------------------------------------------------------------------|------------------------------------------------------------------------------------|------------------------------------------------------|------------------------------|--|
| VOLONTARIO                                                                                                    | Quali Patenti CRI hai c                                                            | onseguito ?                                          | Quando hai finito, clicca su |  |
| CURRICULUM                                                                                                    | Inserisci le tue patenti CRI, ini<br>Patente e selezionando dall'e<br>Patenti CRI. | zia la ricerca digitando<br>lenco sottostante le tue | Vai al passo successivo >    |  |
| Patenti Civili     D     C     C | ES.: Patente CRI 1 , Patente                                                       | E CRI 2.                                             |                              |  |
| A Titoli di studio                                                                                                    |                                                                                    |                                                      |                              |  |
|                                                                                                    | O Quando hai ottenuto                                                              | )                                                    |                              |  |
| Se Email                                                                                                    | 🛗 Ottenimento                                                                      | 12/01/2012                                           |                              |  |
| Cellulare                                                                                                    | © Scadenza                                                                         | 12/01/2017                                           |                              |  |
| 4 Password                                                                                                    | IIII N. Patente                                                                    | 068451                                               |                              |  |

<u>Appena inserita la patente CRI noteremo che lo stato della patente è pendente, ciò accade perché le patenti</u> <u>e i tioli CRI devono essere confermati dagli uffici preposti, non appena ciò accadrà riceveremo una mail di</u> <u>conferma.</u>

| # Benvenuto      | 🐳 Patenti di Croce Rossa                                        |
|------------------|-----------------------------------------------------------------|
| VOLONTARIO       | Quali Patenti CRI hai consecuito ? Quando hai finito, clicca su |
| CURRICHUM        | Inserisci le tue patenti CRI, inizia la ricerca digitando       |
| Competenze pers. | Patenti CRI.                                                    |
| + Patenti Civili | ES: Patente CRI 1, Patente CRI 2.                               |
| 💭 Falenii CRI    |                                                                 |
| Titoli di studio |                                                                 |
| Titoli CRI       | Q Aggiungi Cerca un titolo                                      |
| COMUNICAZIONI    |                                                                 |
| Email            |                                                                 |
| Celulare         | Nel mio curriculum 1 inseriti                                   |
| & Password       | PATENTE CRI 1 Patente CRI O Pendente mi 12-01-2012              |
| - Constants      | © 12-01-2017                                                    |
|                  | III 068451                                                      |

<u>Se dobbiamo inserire altre categorie di patenti procediamo come appena eseguito, finito l'inserimento</u> <u>clicchiamo su vai al passo successivo</u>

| CRI Catania «Gaia» — Reinver                                         | ntiamo la CRI 🛛 🦘 Torna a www                                                                              | cricatania.t                                                           |                    |                                                | 📥 Ciao, Federico 🕒 |
|----------------------------------------------------------------------|----------------------------------------------------------------------------------------------------|------------------------------------------------------------------------|--------------------|------------------------------------------------|--------------------|
| ∳ Benvenuto                                                          | 49 Patenti                                                                                                 | di Croce I                                                             | Rossa              |                                                |                    |
| VOLONTARIO  Anagrafica  CURRICULUM  Competenze pers.  Patenti Civili | Quali Patenti CR<br>Inserisci le tue patenti<br>Patente e selezionand<br>Patenti CR.<br>Es: Patente CRI 1, | CRL inizia la ricerca dig<br>o dall'elenco sottostant<br>Potente CRI 2 | Quando<br>e le tue | o hai finito, clicca su<br>al passo successivo |                    |
| Fatenti CRI     Titoli di studio     Titoli CRI                      | Q Aggiungi                                                                                                 | Cerca un tilolo                                                        |                    |                                                |                    |
| COMUNICAZIONI                                                        | i≣ Nel mio cu                                                                                              | rriculum 1 in                                                          | seriti             |                                                |                    |
| A Password                                                           | PATENTE CRI 1                                                                                              | Patente CRI                                                            | O Pendente         | 12-01-2012<br>12-01-2017<br>1008451            |                    |

Questa schermata ci permetterà di inserire i nostri titoli di studio digitiamo il nostro titolo e appena trovato clicchiamo su aggiungi.

ATTENZIONE!!! Qualora il vostro titolo di studio non fosse presente in elenco vi invitiamo a mandare una mail a: informatica@cricatania.it specificando il titolo di studio mancante.

| CRI C                       | atania «Gala» — Reinventian                                                                                                    | no la CRI 🧠 Torna a www.cric                                                                                          | tatania.t |                                                                     | 🔏 Clao, Federico 🕒   |
|-----------------------------|----------------------------------------------------------------------------------------------------|----------------------------------------------------------------------------------------------------|-----------|---------------------------------------------------------------------|----------------------|
|                             | Benvenuto     VoLoirrAno     Anagrafica     Cussoulum     Competenze pers.     Patenti Civil     Patenti Civil     A Tutoi di sudio     Titoli CRI     Consulto Azioni     Titoli CRI     Consulto Azioni     Emai     Collulare     Minostrazioni     Apsavord | Titoli di S  Quali titoli di studio Insensci haoi titoli di studio Es: Diplome Licco Scien  Q Aggiungi  Nel mio curri | tudio     | Quando hai finito, clicca su<br>Val al passo successivo >           |                      |
| www.voutube.com?nl=IT&bl=it | ©2013 Croce Rossa italiana<br>Servizi informatici del Comitato                                                                                                    | Provinciale di Catania                                                                                                |           | Torna al sito - Perché "Gaia"? -<br>Croce Rossa. Persone in prima p | Supporto<br>Sersona. |

Facoltativamente possiamo inserire la data di ottenimento del titolo e clicchiamo su aggiungi.

| ✤ Benvenuto                                                  | A Titoli di Studio                                                                                                    |  |
|--------------------------------------------------------------|----------------------------------------------------------------------------------------------------|--|
| VOLONTARIO<br>C Anggrafica<br>CURRICULUM<br>Competence pers. | Quali titoli di studio hal conseguito ?     Quando hal finto, clicca su       inserso: i huo titoli di studio     ES: Diploma Licco Scientifico ; Laurea Mediciaa ; |  |
|                                                              | Quando hai ottenuto  Ottenimento                                                                                                    |  |
| Email<br>Cellulare<br>IMPOSTAZIONI<br>& Password             | + Apgungi i tito                                                                                                    |  |

Appena inseriti tutti i nostri titoli clicchiamo su vai al passo successivo.

| Benvenuto                                                       | ⊥ Titoli di Studio                                                                                                    |                    |
|-----------------------------------------------------------------|----------------------------------------------------------------------------------------------------|--------------------|
| VOLONTARIO  Anagrafica  Storico  CURRICULUM                     | Quali titoli di studio hai conseguito ?         Quando-h           insersci i kuoli di studio         ES::: Diploma LLcea Scientifico, Laurea Redicina .         Vai al | er mito, clicca su |
| Competenze pers.  Patenti Civili  Patenti CRi  Lisoli di studio | Q Aggiungi Cerca un tíbio                                                                                                    |                    |
| Titoli CRI Comunicazioni Email Cellulare                        | I≣ Nel mio curriculum 0 inseriti                                                                                                    |                    |
|                                                                 |                                                                                                    |                    |

L'ultima parte da compilare del nostro curriculum è relativa ai Titoli di CRI quali ad es: Monitore CRI di primo socorso, Operatore PSTI, ecc...Procediamo esattamente come abbiamo fatto fino a ora, iniziamo digitando il nome del titolo da cercare e, appena trovato, clicchiamo su aggiungi.

| and the second second second |                         |                         |                           | and the second second se |
|------------------------------|-------------------------|-------------------------|---------------------------|----------------------------------------------------------------------------------------------------|
|                              |                         |                         |                           |                                                                                                    |
| F Benvenuto                  | 🖬 Titoli C              | RI                      |                           |                                                                                                    |
| C Anagrafica                 | Quali titoli CRI        | hai conseguito ?        | Questo era l'ultimo passo |                                                                                                    |
| O Storico                    | I titoli che hai ottenu | to in Croce Rossa.      |                           |                                                                                                    |
| CURRICULUM                   | ES. Corso Base BE       | PS PSTI Istruttore BLSD |                           |                                                                                                    |
| Competenze pers.             |                         |                         |                           |                                                                                                    |
| + Patenti Civili             | O Anniumni              |                         |                           |                                                                                                    |
| 🖨 Patenti CRI                | Q Aggiungi              | psti                    |                           |                                                                                                    |
| A Titoli di studio           |                         |                         |                           |                                                                                                    |
| Titoli CRI                   | Nome risultato          |                         |                           | Aggiungi                                                                                                    |
| COMUNICAZION                 | OPERATORE PSTI          |                         |                           |                                                                                                    |
| Email                        |                         |                         |                           | TAggiungi                                                                                                    |
| Celulare                     | ISTRUTTORE PSTI         |                         |                           | + Aggiungi                                                                                                    |
| IMPO STAZIONI                | FORMATORE P\$TI         |                         |                           | + Aggiunai                                                                                                    |
| & Password                   |                         |                         |                           |                                                                                                    |

Inseriamo la data di ottenimento, quella di scadenza (facoltativa valida solo per i titoli che hanno una scadenza), il luogo dove è stato conseguito il titolo (obbligatorio, specificando anche solo la città e non necessariamente il Comitato) ed eventualmente, come nel caso degli esecutori BLSD, inseriamo il codice che identifica il titolo.

| ∳ Benvenuto                                                                 | Titoli CRI                                                                                                    |                                                |
|-----------------------------------------------------------------------------|----------------------------------------------------------------------------------------------------|------------------------------------------------|
| VOLONTARIO                                                                  | Quali titoli CRI hai conseguito ?<br>Itioli che hai ottenuto in Croce Rossa.<br>ES.: Corso Base BEPS , PSTI , Istruttore BLSD. | Questo era l'utimo passo<br>Torna al Benvenuto |
| Competenze pers.     Patenti Civili     Patenti Civili     Titoli di studio | @ Quando hai ottenuto                                                                                                    |                                                |
| + Titoli CRI                                                                | fill Ottenimento                                                                                                    |                                                |
| COMUNICAZIONI                                                               | © Scadenza<br>AL Luogo<br>III Codice                                                                                           |                                                |

Image: Nel mio curriculum 0 inseriti

## <u>Una volta completato clicchiamo su Torna al Benvenuto</u>

| * Benvenuto                                                                                                    | E Titoli CR                                                                                                    | I                     |            |                                                                                                   |  |
|----------------------------------------------------------------------------------------------------|----------------------------------------------------------------------------------------------------|-----------------------|------------|---------------------------------------------------------------------------------------------------|--|
| VoLORIARO<br>Z Anagrafica<br>Storico<br>CURREULUM<br>Z Competenze pers.<br>← Patenti Civili<br>Patenti CRI<br>L Titoli di studio | Quali titoli CRI hai conseguito ?<br>Ititoli che hai ottenuto in Croce Rossa.<br>Es.: Corso Base BEPS , PSTI , Istruttore BLSD . |                       | (          | Questo era futimo passo<br>Torna al Benvenuto                                                     |  |
|                                                                                                    | Q Agglungi                                                                                                    | Cerca un titolo       |            |                                                                                                   |  |
| COMUNICAZION                                                                                                    | i≣ Nel mio cur                                                                                                    | riculum 1 inseriti    |            |                                                                                                   |  |
| Cetulare                                                                                                    | ESECUTORE BLSD                                                                                                    | Titolo di Croce Rossa | O Pendente | <ul> <li>10-03-2013</li> <li>♣ Cri Comtato Provinciale Catania</li> <li>■ 24k00a009/12</li> </ul> |  |

<u>Complimenti avete completato l'inserimento dei dati nel vostro curriculum. Quando vorrete modificare o</u> <u>inserire qualcosa, potrete cliccare sul pulsante per ricominciare la procedura di modifica curriculum o, in</u> <u>alternativa, cliccando sulla categoria del titolo da inserire, ad es: una nuova patente CRI, cliccando nel menù</u> <u>alla vostra sx su patenti CRI.</u>

| † Bervenuto        | Ciao, F                 | ederico.                                                                                                    |  |  |  |  |
|--------------------|-------------------------|----------------------------------------------------------------------------------------------------|--|--|--|--|
| VOLONTARIO         |                         |                                                                                                    |  |  |  |  |
| Anagrafica         | ✓ Grande<br>Ouando vorr | Grande, hai finito!     Guando vorrai modificare quaktosa, clicca sul pulsante per ricominciare la     procedura di Modifica curriculum. |  |  |  |  |
| O Storico          | procedura di            |                                                                                                    |  |  |  |  |
| CURRICULUM         |                         |                                                                                                    |  |  |  |  |
| Competenze pers.   |                         |                                                                                                    |  |  |  |  |
| + Patenti Civili   |                         |                                                                                                    |  |  |  |  |
| 🖨 Patenti CRI      |                         |                                                                                                    |  |  |  |  |
| 🛓 Titoli di studio |                         |                                                                                                    |  |  |  |  |
| Titoli CRI         |                         |                                                                                                    |  |  |  |  |
| COMUNICAZION       |                         |                                                                                                    |  |  |  |  |
| 🔤 Email            |                         |                                                                                                    |  |  |  |  |
| Cellulare          |                         |                                                                                                    |  |  |  |  |
| IMPOSTAZIONI       |                         |                                                                                                    |  |  |  |  |
| C. Decement        |                         |                                                                                                    |  |  |  |  |

Grazie per esservi registrati su Gaia, tutte le novità e aggiornamenti sulle nuove caratteristiche del portale Gaia verranno pubblicate nella vostra pagina di Benvenuto in modo da tenervi sempre informati.

Saluti

Lo Staff dei Servizi Informatici CRI del Comitato Provinciale di Catania.